## Steps to put a la carte restrictions on your student's account

Please note the parent/guardian has the ability on schoolcafe.com to restrict all or nothing for a la carte items. If you only want a specific item restricted, or NOT be restricted (such as milk) you will need to contact the food service director Nicole Holt at 412-881-4940 ext 2500

• The parent SchoolCafé account navigation bar will display the Purchase Restrictions button as shown below.

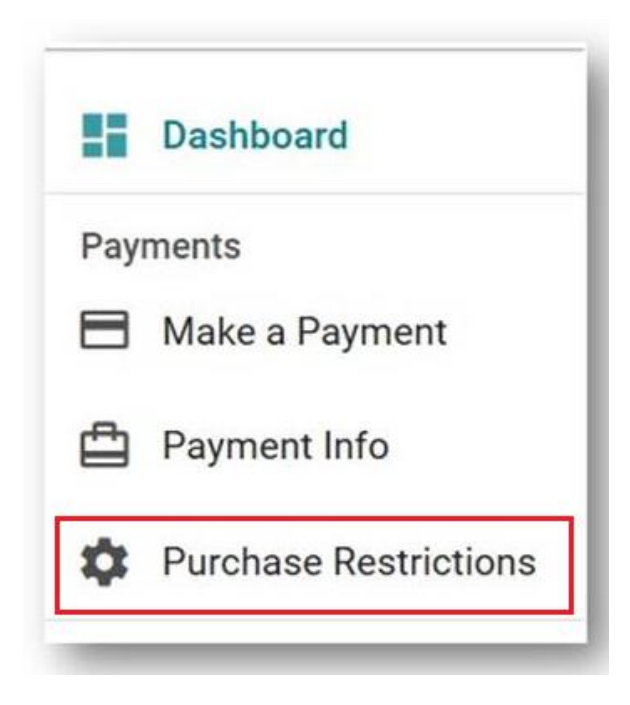

• When the parent clicks the Purchase Restrictions button they will see the following.

| Purchase Restrictions                                                                                                    |                          |
|----------------------------------------------------------------------------------------------------|--------------------------|
| et a la carte purchase restrictions for individual students.                                                                                                   |                          |
| o request a diet modification or substitution for a student with a disability and/or severe, life threatening (ana<br>lease contact your Campus Administrator. | phylactic) food allergy, |
| Aiden Addams                                                                                                    | $\checkmark$             |
| John Deer                                                                                                    | ~                        |
| Julian Hernandez                                                                                                    | ~                        |

• When they click the down arrow for a student they will see the following:

| t a la carte purchase restrictions for individual students.                                                                       |                          |                        |
|----------------------------------------------------------------------------------------------------|--------------------------|------------------------|
| request a diet modification or substitution for a student with a disability and/or severe, life threatening (ana<br>Iministrator. | phylactic) food allergy, | please contact your Ca |
| Aiden Addams                                                                                                    | ~                        |                        |
| John Deer                                                                                                    | ~                        |                        |
| Julian Hernandez                                                                                                    | ^                        |                        |
| Do NOT allow Julian Hernandez to use CASH for À La Carte purchases on the following days:                                         |                          |                        |
| Monday Tuesday Wednesday Thursday Friday                                                                                          |                          |                        |
| Do NOT allow Julian Hernandez to DEBIT their account for À La Carte purchases on the following days:                              |                          |                        |
| Monday Tuesday Wednesday Thursday Friday                                                                                          |                          |                        |
| Maximum number of À La Carte purchases allowed per day:                                                                           |                          |                        |
|                                                                                                    |                          |                        |

- They will click and put a check into each box they want to <u>restrict</u> the purchase of ala carte items. If there are no restrictions, there should not be a check in the box. They will do this for cash purchases and debit purchases.
- If they want to limit the number of ala carte items allowed per day, they will click the box for the "Maximum number of A La Carte...." setting and enter the number on the line to the right.
- If they want to change existing settings, they will remove the check marks from the boxes.